# Handleiding

# **Autotaal Easy-work**

# Module: Betaalbestanden (CLIEOP03 Export)

Easy-work Versie 599

# Inhoudsopgave

| Inhoudsopgave                                                                                        | 2           |
|----------------------------------------------------------------------------------------------------|-------------|
| Inleiding                                                                                            | 3           |
| Technische informatie<br>Instellingen algemeen<br>Instellingen dagboeken                             | 3<br>3<br>4 |
| Werkwijze                                                                                            | 5           |
| Overzicht                                                                                            | 5<br>5      |
| Aanmaken van een nieuwe betaalsessie<br>Aanpassen van betaalposten<br>Aanmaken van een exportbestand | 6<br>6<br>7 |
| Verwijderen                                                                                          | 8           |
| Binnen openstaande betaalsessie<br>Binnen een verwerkte sessie                                       | 8<br>8      |
| Bestaande sessies                                                                                    | 9           |
| Sessies inzien                                                                                       | 9           |
| Importeren                                                                                           | 0           |
| Afboeken betalingen1                                                                                 | 1           |

#### Inleiding

Via het programma "betaalbestand aanmaken" kunt u export bestanden aanmaken voor het verwerken in bank- en/of boekhoudpakketten. U kunt zelf een selectie maken per leverancier welke openstaande posten u wilt betalen. Vervallen posten worden automatisch geselecteerd. Uiteraard biedt dit programma de mogelijkheid om deelbetalingen te verrichten.

#### **Technische informatie**

De bestanden worden geëxporteerd in het CLIEOP03 formaat. Dit wordt door de meeste banken ondersteund. Om een betaling daadwerkelijk te verwerken heeft u altijd een betalingsprogramma van uw bank nodig met CLIEOP03 importeer ondersteuning.

#### Instellingen algemeen

Voor het programma "betaalbestand aanmaken" moeten een tweetal instellingen worden aangepast onder het menu "Onderhoud > Vaste gegevens > Vaste gegevens programma". Onder het kopje "Diversen" moet de "Locatie (path) voor CLIEOP export bestanden" worden ingevoerd. Naar deze locatie worden de CLIEOP bestanden geëxporteerd, uw bankprogramma moet op deze locatie het CLIEOP bestand ophalen.

Vervolgens moet u nog aangeven of de CLIEOP bestanden in een testmodus moeten worden aangemaakt. Als u dit item op "Ja" zet wordt het bestand normaliter **niet** verwerkt door Interpay.

Met het item "Betaalbestand selectiemodus" kunt u kiezen of de knoppen "alles selecteren" of "niets selecteren" per leverancier of voor alle leveranciers alles (de)selecteren.

Als u "ja" bij het item "Betaalbestand vervallen posten selecteren" selecteert dan worden vervallen posten automatisch aangevinkt om te betalen.

| Diversen                                       |                        |
|------------------------------------------------|------------------------|
| Verplichte ingave ingekocht via margesysteem   | Ja                     |
| Backup locatie (path) van de zip- of odr-drive | \\pcsql\c\$\b1         |
| Tijdelijke directory voor comprimeren          | \\pcsql\c\$\b1         |
| Backup comprimeren                             | Ja                     |
| Standaard locatie (path) voor documenten       | c:\                    |
| Backup melding weergeven na 5 dagen            | Nee                    |
| BTW aangifte periode (druk op J, K of M)       | Per Maand              |
| Geplande en bestede tijd verplicht in w.o.     | Nee                    |
| Sluitboeking per mutatiedatum                  | Ja                     |
| Resume boekingsverslag printen                 | Ja                     |
| Locatie (path) voor CLIEOP export bestanden    | C:\export\             |
| CLIEOP bestand in testmodus aanmaken (J/N)     | Ja                     |
| Betaalbestand selectiemodus (druk op L of A)   | Posten per leverancier |
| Betaalbestand vervallen posten selecteren      | Ja                     |

### Instellingen dagboeken

Bij de dagboeken voor de Bank en of Giro betaling moeten de juiste bank-/gironummers worden ingevuld. Ga naar 'Onderhoud->Boekhouding->dagboeken' en zoek het juiste dagboek op en vul het rekeningnummer in. Doe dit voor alle bank-/girorekeningen waarvan u wilt kunnen betalen.

| Algemeen Aanpassen |                 |  |  |  |  |  |  |
|--------------------|-----------------|--|--|--|--|--|--|
| Dagboek            | 02              |  |  |  |  |  |  |
| Omschrijving       | Rabobank        |  |  |  |  |  |  |
| Verkorte Omschr.   | Rabobank        |  |  |  |  |  |  |
| Grootboekrek.      | 010010 RABOBANK |  |  |  |  |  |  |
| Bank-/Gironr.      | 123456789       |  |  |  |  |  |  |
|                    |                 |  |  |  |  |  |  |

# Werkwijze

#### Overzicht

Hieronder vindt u een schermafdruk van het "betaalbestand aanmaken" programma. Dit is het beeld van een reguliere betaalsessie.

| Betalingsr<br>Betalingsr<br>Bank/Giro<br>Batch om                                                                                                    | nr 142<br>datum 20-02-<br>orekening Test b | 2008<br>Reatch | abobank         | Van credit<br>T/m credit<br>Status<br>Totaal te b | eur 0<br>eur 99999999<br>Batch opens<br>betalen 1233103.93 | ]⇔<br>]⇔<br>staand | Posten ophalen      |
|----------------------------------------------------------------------------------------------------|--------------------------------------------|----------------|-----------------|---------------------------------------------------|------------------------------------------------------------|--------------------|---------------------|
| Te Deta                                                                                                    | ien levelanciel:                           | s<br>0.        |                 | Tabatalaa                                         | Datalizzatarnija                                           | Dawk /Cire         | Telefermummer       |
| Leveran                                                                                                    | cier                                       | ut             | onstaand        | i e betalen                                       | Betaiingstermijn                                           | Bank/Gird          | i eleroonnummer     |
| -                                                                                                    | Card In                                    |                | 5942.93         | 5942.93                                           | 0                                                          | 2951999            | 2                   |
|                                                                                                    |                                            |                | 1229156.00      | 1229156.00                                        | 30                                                         | 9695875            | 5                   |
| A COMPANY OF T                                                                                                    | A REAL PROPERTY.                           | 10 M           | 0.00            | 0.00                                              | 8                                                          | 1234               | 1                   |
|                                                                                                    | and the                                    |                | -1895.00        | -1895.00                                          | 30                                                         | 4321               | 1.0                 |
|                                                                                                    |                                            |                |                 |                                                   |                                                            |                    |                     |
|                                                                                                    |                                            |                | 2.5             |                                                   | 2.5                                                        |                    |                     |
|                                                                                                    |                                            |                |                 |                                                   |                                                            |                    |                     |
|                                                                                                    |                                            | 6              |                 | 6                                                 |                                                            |                    |                     |
|                                                                                                    |                                            |                |                 |                                                   |                                                            |                    |                     |
|                                                                                                    |                                            |                |                 |                                                   |                                                            |                    |                     |
|                                                                                                    |                                            |                |                 |                                                   |                                                            |                    |                     |
|                                                                                                    |                                            |                |                 |                                                   |                                                            |                    |                     |
| - Opensta                                                                                                    | ande fakturen                              | ner leveranci  | er              |                                                   |                                                            |                    |                     |
| Detelan                                                                                                    | Oresteed                                   | Tabatalaa      | Fables ad about | Decksteine                                        | On the line of the                                         | Datastron          | California Manualla |
| Detalen                                                                                                    | Openstaand                                 | 1 e betalen    | 12.0C.200       | DOEKSLUKNU                                        | Labeler 000024                                             | 122                |                     |
|                                                                                                    | 0.00                                       | 0.00           | 15.06.200       | 2 34<br>2 34                                      | 5 stukor 000035                                            | 123                | 57656 Ja            |
|                                                                                                    | 0.00                                       | 0.00           | 08-11-200       | 3 2323                                            | 2 stuknr 023232                                            | 30                 | test FB Ja          |
|                                                                                                    | 0.00                                       | 0.00           | 01-01-200       | 4 123049                                          | a stuknr 123049                                            | 123                | Ja                  |
|                                                                                                    | 0.00                                       | 0.00           | 03-04-200       | 4 12455                                           | stuknr. 124551                                             | 123                | Ja                  |
|                                                                                                    | 0.00                                       | 0.00           | 18-10-200       | 5 23465                                           | 5 stuknr. 023465                                           | 14                 | 1964587 Ja          |
|                                                                                                    | 0.00                                       | 0.00           | 01-01-200       | 6 312312                                          | 2 stuknr. 312312                                           | 10                 | 34535 Ja            |
|                                                                                                    | 0.00                                       | 0.00           | 01-01-200       | 6 453                                             | 3 stuknr. 000453                                           | 30                 | 34534 Ja            |
|                                                                                                    | 0.00                                       | 0.00           | 01-01-200       | 6 3242                                            | 2 stuknr. 003242                                           | 30                 | 435235 Ja           |
| <ul> <li>Image: A start of the start of the start of</li></ul> | 0.00                                       | 0.00           | 01-01-200       | 6 4534                                            | 4 stuknr. 004534                                           | 30                 | 34534 Ja 🚽          |
|                                                                                                    | 0.00                                       | 0.00           | 01-01-200       | 6 54634                                           | 1 stuknr. 054634                                           | 30                 | 3453452342 Ja       |
|                                                                                                    | 0.00                                       | 0.00           | 01-01-200       | 6 43332                                           | 5 stuknr. 433325                                           | 30                 | 53523423424 Ja 📃 💌  |
| •                                                                                                    |                                            |                |                 |                                                   |                                                            |                    |                     |

#### **Betaalsessies**

Het programma "betaalbestand aanmaken" is gebaseerd op zogenaamde betaalsessies. Op ieder gegeven moment kan er slechts één betaalsessie aanwezig zijn. Regels welke uit een betaalsessie zijn verwijdert worden pas weer toegevoegd in een volgende betaalsessie. Tevens kan maar één gebruiker tegelijk aan een betaalsessie werken.

#### Aanmaken van een nieuwe betaalsessie

U kunt een nieuwe betaalsessie starten via de <F8> toets of door simpelweg op <Enter> te drukken. U krijgt een van de twee onderstaande meldingen.

| Autotaal Easy-work 🛛 🔠                           | Autotaal Easy-work                                              |
|--------------------------------------------------|-----------------------------------------------------------------|
| Wilt u nieuwe openstaande posten gaan verwerken? | Er is staat nog een openstaande betaling, deze wordt nu geopend |
| Yes No                                           | OK ]                                                            |

Mocht er nog een openstaande betaalsessie zijn dan wordt deze geopend.

Er wordt een betaalsessienummer (Betalingsnr) toegekend.

Vervolgens kunt u de betalingsdatum aanpassen. Deze wordt standaard op "vandaag" gezet. Deze datum wordt ook gebruikt als uitvoerdatum van de betaling in het CLIEOP03 bestand.

Vul het bank- of gironummer in vanaf waar u wilt betalen. Deze rekening moet voorkomen in het dagboek. Via <F6> kunt u een rekening opzoeken.

Bij omschrijving kunt u een algemene omschrijving invullen. Deze wordt op iedere betaling (afschrift) van alle leveranciers in de huidige betaalsessie vermeld. Dit veld is niet verplicht.

Bij "Van leverancier" en "T/m leverancier" kunt u filteren op een groep leverancier of een enkele leverancier. U kunt bij het nalopen van de betaalsessie ook nog leveranciers verwijderen uit de te betalen posten.

Zodra u in het veld "T/m leverancier" op <Enter> of op de knop "Posten ophalen" drukt worden de openstaande posten opgehaald. Dit zijn alle openstaande posten uitgezonderd leveranciers met een betalingstermijn van 0 of 999 en leveranciers welke een betaalblokkade hebben op het moment van ophalen.

#### Aanpassen van betaalposten

In de bovenste tabel vindt u de leveranciers met openstaande posten. In de onderste tabel vindt u de openstaande facturen per leverancier.

Met de knoppen "Selecteer alles" en "Deselecteer alles" kunt u alle facturen van de huidige leverancier (of alle leveranciers naar gelang de instelling in de vaste gegevens) (de)selecteren. Met de vinkjes voor de facturen kunt u aangeven of u een bepaalde factuur wilt betalen. Eventueel kunt u in de kolom "Te betalen" het bedrag aanpassen wat u wilt overmaken (een deelbetaling).

Als u tijdens het aanpassen de "Van leverancier" en/of "T/m leverancier" velden aanpast (u moet altijd op <Enter> drukken in het "T/m leverancier" veld om het filter te verwerken) blijven eventuele selecties bestaan, maar worden niet verwerkt.

#### Aanmaken van een exportbestand

Als u alle posten heeft gecontroleerd en de selectie naar wens is kunt u een CLIEOP03 exportbestand aanmaken. Dit doet u via <F9> (Verwerken). Zodra het exportbestand is aangemaakt krijgt u hiervan een melding.

| Autotaal Easy-work 🛛 🔀 |                                  |  |  |  |  |  |
|------------------------|----------------------------------|--|--|--|--|--|
| ٩                      | Het exportbestand is aangemaakt. |  |  |  |  |  |
|                        | OK                               |  |  |  |  |  |

U kunt alleen positieve betalingen verwerken. Zodra er voor een leverancier een negatieve- of nulbetaling bestaat krijgt u hierover een melding. U kunt ook een foutmelding krijgen op het moment dat er geen te betalen posten zijn gevonden.

### Verwijderen

#### Binnen openstaande betaalsessie

Door op <F5> te drukken komt u in het menu met diverse verwijder opdrachten.

| Maak uw keuze 🔀                                                                                                |
|----------------------------------------------------------------------------------------------------|
| Betalingsregels leverancier 'BOVAG' verwijderen<br>Gehele betalingssessie verwijderen<br>Verwijderen annuleren |

Binnen een betaalsessie kunt u leveranciers of de volledige sessie verwijderen.

Zodra een leverancier verwijdert is kan deze niet meer worden meegenomen in de huidige betaalsessie. Pas bij het aanmaken van een nieuwe betaalsessie wordt deze leverancier weer opgenomen. Bij het verwijderen van de laatste leverancier binnen een betaalsessie wordt ook de gehele sessie verwijderd.

#### Binnen een verwerkte sessie

Door op <F5> te drukken komt u in het menu met diverse verwijder opdrachten. Als een opdracht reeds in behandeling of verwerkt is krijgt u eerst een extra waarschuwing of u zeker weet dat u wilt gaan verwijderen.

| Waarschuwing                                                                                                    |
|----------------------------------------------------------------------------------------------------|
| Deze betaling is reeds in behandeling!<br>Het verwijderen van deze betaling of delen hiervan kan leiden tot het niet kunnen afboeken van posten.<br>Wilt u doorgaan met verwijderen? |
| Yes No                                                                                                    |

Het aanpassen van verwerkte of in behandeling zijnde sessie moet met voorzichtigheid worden toegepast. Het kan zijn dat bepaalde posten niet meer afgeboekt kunnen worden. Als er een nieuw export bestand gemaakt en verwerkt wordt kan dit leiden tot dubbele betalingen.

| Maak uw keuze                                                                                                    |  |
|----------------------------------------------------------------------------------------------------|--|
| Betalingsregels leverancier 'van Heck & Co. B.V.' verwijderen<br>Gehele betalingssessie verwijderen<br>Verwijderen annuleren |  |

Zodra een leverancier verwijdert is kan deze niet meer worden meegenomen in de huidige betaalsessie. Pas bij het aanmaken van een nieuwe betaalsessie wordt deze leverancier weer opgenomen. Bij het verwijderen van de laatste leverancier binnen een betaalsessie wordt ook de gehele sessie verwijderd.

## **Bestaande sessies**

#### **Sessies inzien**

Door op het veld "Betalingsnr" op <F6> te drukken kunt u bestaande sessies inzien (en aanpassen).

| Zo | eken                 |                |        |              |                   |                    |
|----|----------------------|----------------|--------|--------------|-------------------|--------------------|
| Se | lecteer een betaling | sbatch:        |        |              |                   |                    |
|    |                      |                |        |              |                   |                    |
|    |                      |                |        |              |                   |                    |
| L  |                      |                |        |              |                   | Zoek               |
|    | Boeknummer           | BetaalDatum    | Status | Omschrijving |                   |                    |
| ▶  | 133                  | 05-01-2007     | 2      |              |                   |                    |
|    | 135                  | 05-02-2008     | 2      | Test         |                   |                    |
|    | 140                  | 05-02-2008     | 2      |              |                   |                    |
|    | 141                  | 05-02-2008     | 2      |              |                   |                    |
|    | 134                  | 20-02-2008     | 2      |              |                   |                    |
|    |                      |                |        |              |                   |                    |
|    |                      |                |        |              |                   |                    |
|    |                      |                |        |              |                   |                    |
|    |                      |                |        |              |                   |                    |
|    |                      |                |        |              |                   |                    |
|    |                      |                |        |              |                   |                    |
|    |                      |                |        |              |                   |                    |
|    |                      |                |        |              |                   |                    |
|    |                      |                |        |              |                   |                    |
| -  |                      |                |        |              |                   |                    |
|    |                      |                |        |              |                   |                    |
|    |                      |                |        |              |                   |                    |
|    |                      |                |        |              |                   |                    |
| H  | let aantal gevon     | den records: 5 |        |              | <u>A</u> nnuleren | <u>S</u> electeren |

Kies op het zoekscherm de gewenste betalingssessie. Vervolgens krijgt u het standaard scherm voor u. U kunt echter geen wijzigingen in de "kop" gegevens meer maken. U kunt met behulp van de <F9> toets opnieuw een export bestand maken van de betaling. In dit bestand wordt indien noodzakelijk wel de uitvoerdatum aangepast naar "vandaag". Als u een exportbestand nogmaals verwerkt kan dit leiden tot dubbele betalingen.

U kunt ook de verwijderfuncties gebruiken. Als u sessies en/of leveranciers verwijdert in een verwerkte sessie kan dit leiden tot foutieve verwerking van betalingen. Pas deze gegevens dus alleen aan als er iets mis is gegaan in de verwerking van uw bankier software.

#### Importeren

Het "betaalbestand aanmaken" programma verricht zelf geen betalingen.Hiervoor moet het export bestand worden geïmporteerd in een (internet)bankier pakket. Denk hierbij aan uw tele- en/of internetbankier software van uw bank. De meeste (zakelijke) bankier software ondersteunt CLIEOP03. U vindt het bestand in de door u opgegeven map in de vaste gegevens van het Easywork pakket. De bestandsnaam is in de vorm "CLIEOP03\_1234.dat". "1234" representeert het betaalbestandnummer.

Raadpleeg de handleiding van uw bankier software hoe u het geëxporteerde CLIEOP03 bestand kunt importeren en verwerken.

# Afboeken betalingen

Zodra de betalingen door de bank zijn verwerkt en u uw bank-/giro afschrift heeft ontvangen kunt u in het boekingsprogramma de betalingen afboeken.

| lg                                                                    | emeer  | n          |         |         |                |      | ellingen     |          |              |      |
|-----------------------------------------------------------------------|--------|------------|---------|---------|----------------|------|--------------|----------|--------------|------|
| Jagboek 02 Rabobank                                                   |        |            |         |         |                | Т    | otaal debet  | 0.00     | Huidig saldo | 0.00 |
| egenrekening 010010 RABOBANK<br>loekingsdatum <mark>20-02-2008</mark> |        |            |         | T       | otaal kredit 📃 | 0.00 | Tegenboeking | 0.0      |              |      |
|                                                                       |        |            |         | E       | loeksaldo      | 0.00 | Eindsaldo    | 0.0      |              |      |
| 06                                                                    | ekings | regels     |         |         |                |      |              |          |              |      |
|                                                                       | Rgl.   | Mut.datum  | Stuknr. | Rek.nr. | Omschrijving   |      | Debet        | Kredit 0 | pmerking     |      |
| 2                                                                     | 1      | 20-02-2008 | 000232  | 000000  |                |      | 0.00         | 0.00     |              |      |
| _                                                                     |        |            |         |         |                |      |              |          |              |      |
| -                                                                     |        |            |         |         |                |      |              |          |              |      |
| -                                                                     |        |            |         |         |                |      |              |          |              |      |
|                                                                       |        |            |         |         |                |      |              |          |              |      |
|                                                                       |        |            |         |         |                |      |              |          |              |      |
|                                                                       |        |            |         |         |                |      |              |          |              |      |
| -                                                                     |        |            |         |         |                |      |              |          |              |      |
| +                                                                     |        |            |         |         |                |      |              |          |              |      |
| 1                                                                     |        |            |         |         |                |      |              |          |              |      |
|                                                                       |        |            |         |         |                |      |              |          |              |      |
|                                                                       |        |            |         |         |                |      |              |          |              |      |
| _                                                                     |        |            |         |         |                |      |              |          |              |      |
| _                                                                     |        |            |         |         |                |      |              |          |              |      |
| -                                                                     |        |            |         |         |                |      |              |          |              |      |
| -                                                                     |        |            |         |         |                |      |              |          |              |      |
|                                                                       |        |            |         |         |                |      |              |          |              |      |
| -                                                                     |        |            |         |         |                |      |              |          |              |      |

Kies het gewenste dagboek, bijvoorbeeld "Rabobank". Vul de "kop" in zoals u gewend bent. Op de boekingsregel vult u alles in tot het veld "Rek. nr.". Hier drukt u op <F12> (betaalmod). Vervolgens kiest u de gewenste betalingsbatch.

| Zo       | eken                          |                 |         |        |              |                    |  |  |  |
|----------|-------------------------------|-----------------|---------|--------|--------------|--------------------|--|--|--|
| Se       | Selecteer een betalingsbatch: |                 |         |        |              |                    |  |  |  |
|          |                               |                 |         |        |              |                    |  |  |  |
| Г        |                               |                 |         |        |              | Zoek               |  |  |  |
|          | Boeknummer                    | BetaalDatum     | Bedrag  | Status | Omschrijving | ·                  |  |  |  |
|          | 147                           | 20-02-2008      | 5842.93 | 1      |              |                    |  |  |  |
| -        |                               |                 |         |        |              |                    |  |  |  |
|          |                               |                 |         |        |              |                    |  |  |  |
| -        |                               |                 |         |        |              |                    |  |  |  |
|          |                               |                 |         |        |              |                    |  |  |  |
| -        |                               |                 |         |        |              |                    |  |  |  |
|          |                               |                 |         |        |              |                    |  |  |  |
| _        |                               |                 |         |        |              |                    |  |  |  |
|          |                               |                 |         |        |              |                    |  |  |  |
|          |                               |                 |         |        |              |                    |  |  |  |
| $\vdash$ |                               |                 |         |        |              |                    |  |  |  |
|          |                               |                 |         |        |              |                    |  |  |  |
|          |                               |                 |         |        |              |                    |  |  |  |
| H        | let aantal gevor              | nden records: 1 |         |        | Annuleren    | <u>S</u> electeren |  |  |  |

De betalingen worden nu automatisch toegevoegd in het boekingsprogramma. U kunt de boeking nu verder verwerken zoals u dit normaal ook doet.